# **Importing Placement Details in CII Application (Bulk entry of Placement records)**

Internet Explorer settings to import placement details Ensure proper Internet Explorer settings before starting import. Set the ActiveX controls in the Internet Options. Go to Tools > Internet Options > Security(tab) > Custom Level In ActiveX Controls & Plug-ins, set the following: a) Allow previously unused ActiveX controls to run without prompt > Enable b) Allow Scriptlets > Enable c) Automatic prompting for ActiveX controls > Enable d) Binary and Script behaviors > Enable e) Download signed ActiveX controls > Enable f) Download unsigned ActiveX controls > Enable g) Initialize and script ActiveX controls marked as safe for scripting > Prompt h) Run ActiveX controls and Plug-ins > Enable i) Script ActiveX controls marked safe for scripting\* > Enable

j) Initialize and script ActiveX controls not marked as safe for scripting > Enable

### Please download the latest version of Excel Format for importing

Placement data from the AICTE site.(<u>http://www.aicte-india.org/CII14-15.html</u>) This functionality can be used to add bulk data (more than 10 records). **Important Instructions:** 

| 1 | Make sure that Company details (Combination of Company Name,               |
|---|----------------------------------------------------------------------------|
|   | Company Sector, Incorporation Status) you enter in the excel sheet are     |
|   | already added in 'Companies' tab of your application. Otherwise,           |
|   | you'll get error and those records will not be imported.                   |
| 2 | Make sure that Discipline details (Combination of Discipline name,         |
|   | Level of Discipline) you enter in the excel sheet are already added in     |
|   | 'Disciplines' tab of your application. Otherwise, you'll get error and     |
|   | those records will not be imported.                                        |
| 3 | For field 'Year', enter '2012-2013' or '2013-2014'.                        |
| 4 | Number of Eligible Students for Placement: For this field, enter the       |
|   | same number in the excel sheet as it is in your 'Discipline' tab for field |
|   | 'Number of eligible Final Year Students for Placement.                     |
| 5 | Number of Student Offered Jobs: Make sure that this number does not        |
|   | exceed 'Number of Eligible Students for Placement'.                        |
| 6 | Make sure that 'Highest Salary' is not less than 'Lowest Salary'.          |

## **Fill the Excel Sheet with all relevant details:**

| <b>X</b> | ਡ ≌) • (≅ •   =                    | (The section of                                                                                                    | States of the local dis- | Placer                                                     | ment_Import - Microsoft I                     | Excel                                                                 |                               |                                                                                   |
|----------|------------------------------------|----------------------------------------------------------------------------------------------------|--------------------------|------------------------------------------------------------|-----------------------------------------------|-----------------------------------------------------------------------|-------------------------------|-----------------------------------------------------------------------------------|
| Fil      | e Home Inse                        | ert Page Layout Form                                                                                                    | ulas Data Review         | View                                                       |                                               |                                                                       |                               | X 🖷 🗆 🕥 ۵                                                                         |
| Past     | Cut Copy  Format Painter Clipboard | Calibri         ▼         11           B         I         II         III           Font         Font         III         III |                          | نغ Wrap Text<br>تا الله Merge & Center بالمانية<br>ignment | General · · · · · · · · · · · · · · · · · · · | Conditional Format Cell<br>Formatting × as Table × Styles ×<br>Styles | Insert Delete Format<br>Cells | Σ AutoSum * Στ δτ<br>Fill * Soft & Find &<br>Clear * Filter * Select *<br>Editing |
|          | F17 •                              | - fx                                                                                                    |                          |                                                            |                                               |                                                                       |                               | ~                                                                                 |
|          |                                    | А                                                                                                    | В                        | С                                                          | D                                             | E                                                                     | F                             | G                                                                                 |
| 1        | Company Name                       |                                                                                                    | Company Sector           | Incorporation Status                                       | Year                                          | Level                                                                 | Discipline                    | Total Number of Eligible Final Year Studen                                        |
| 2        | ADVANCE LEVEL TEL                  | LECOM TRAINING CENTRE                                                                                                    | Telecom                  | Government Body                                            | 2013-2014                                     | Degree                                                                | Chemical Engineerin           |                                                                                   |
| 3        | ADVANCE LEVEL TEL                  | LECOM TRAINING CENTRE                                                                                                    | Telecom                  | Government Body                                            | 2012-2013                                     | Diploma                                                               | Computer & IT Engin           |                                                                                   |
| 4        | WORLDWIDE TECHN                    | NICAL SOLUTIONS INC.                                                                                                    | IT                       | Private                                                    | 2012-2013                                     | Degree                                                                | Computer & IT Engin           |                                                                                   |
| 5        | ADVANCE LEVEL TEL                  | LECOM TRAINING CENTRE                                                                                                    | Telecom                  | Government Body                                            | 2012-2013                                     | Diploma                                                               | Chemical Engineerin           |                                                                                   |
| 6        |                                    |                                                                                                    |                          |                                                            |                                               |                                                                       |                               |                                                                                   |
| 7        |                                    |                                                                                                    |                          |                                                            |                                               |                                                                       |                               |                                                                                   |
| 8        |                                    |                                                                                                    |                          |                                                            |                                               |                                                                       |                               |                                                                                   |
| 9        |                                    |                                                                                                    |                          |                                                            |                                               |                                                                       |                               |                                                                                   |
| 10       |                                    |                                                                                                    |                          |                                                            |                                               |                                                                       |                               |                                                                                   |
| 11       |                                    |                                                                                                    |                          |                                                            |                                               |                                                                       |                               |                                                                                   |
| 12       |                                    |                                                                                                    |                          |                                                            |                                               |                                                                       |                               |                                                                                   |
| 14       |                                    |                                                                                                    |                          |                                                            |                                               |                                                                       |                               |                                                                                   |
| 15       |                                    |                                                                                                    |                          |                                                            |                                               |                                                                       |                               |                                                                                   |
| 16       |                                    |                                                                                                    |                          |                                                            |                                               |                                                                       |                               |                                                                                   |
| 17       |                                    |                                                                                                    |                          |                                                            |                                               |                                                                       |                               |                                                                                   |
| 18       |                                    |                                                                                                    |                          |                                                            |                                               |                                                                       |                               |                                                                                   |
| 19       |                                    |                                                                                                    |                          |                                                            |                                               |                                                                       |                               |                                                                                   |
| 20       |                                    |                                                                                                    |                          |                                                            |                                               |                                                                       |                               |                                                                                   |
| 21       |                                    |                                                                                                    |                          |                                                            |                                               |                                                                       |                               |                                                                                   |
| 22       |                                    |                                                                                                    |                          |                                                            |                                               |                                                                       |                               |                                                                                   |
| 23       |                                    |                                                                                                    |                          |                                                            |                                               |                                                                       |                               |                                                                                   |
| 24       |                                    |                                                                                                    |                          |                                                            |                                               |                                                                       |                               |                                                                                   |
| 25       |                                    |                                                                                                    |                          |                                                            |                                               |                                                                       |                               |                                                                                   |
| 14 4     | ▶ ₩ LogSheet                       | Sheet1 / Sheet3 / 💱 /                                                                                                    |                          |                                                            |                                               | 14                                                                    |                               | ▶ [                                                                               |
| Read     | dy                                 |                                                                                                    |                          |                                                            |                                               |                                                                       |                               |                                                                                   |

### **<u>Click on Import button:</u>**

| 🏈 Siebel Partner Portal - Microsoft Internet Explorer prov                        | ided by Larsen & Toubro     | Infotech Limited              |                       |                                | -                                | _                 |                                         |    |
|-----------------------------------------------------------------------------------|-----------------------------|-------------------------------|-----------------------|--------------------------------|----------------------------------|-------------------|-----------------------------------------|----|
| 🕞 🕞 🗢 🛃 http://14.141.28.35/prmportal_enu/star                                    | t.swe?SWECmd=Login&S        | WEPL=1&SWETS=1404112815628    |                       |                                | ▼ 🗟 49                           | 🗙 🕨 Bing          | م                                       | •  |
| 🖕 Favorites 🛛 👍 💈 Google 🐌 Suggested Sites 🕶                                      | 🔟 The Times of India 🧯      | 🕽 Web Slice Gallery 👻 W Wikip | edia, the free encycl |                                |                                  |                   |                                         |    |
| 🖉 Siebel Partner Portal                                                           |                             |                               |                       |                                | <u>ن</u>                         | - 🔊 - 🖃 🖷         | 🖡 💌 <u>P</u> age 🕶 Safety 🕶 Tools 🕶 🔞 🕶 | >> |
| AICTE - Bringing e-Governance to ensure transparency                              |                             |                               |                       |                                |                                  |                   |                                         |    |
| File Edit View Query Tools Help                                                   |                             |                               |                       |                                |                                  |                   |                                         |    |
|                                                                                   |                             |                               |                       |                                |                                  |                   |                                         |    |
|                                                                                   |                             |                               |                       |                                |                                  |                   | ♀ ↓ ♀ ♀                                 |    |
| Placement Details:                                                                |                             | (42,42) II                    | 1e a - a              |                                |                                  | 9                 |                                         |    |
| The Home Change Password New/Extension App                                        | roval(11-12) New/Ext        | ension Approval(12-13) New,   | /Extension Approv     | al(13-14) College Adr          | nin Screen New College A         |                   | CII Questionnaire V                     |    |
| CII Detaile                                                                       |                             |                               |                       |                                |                                  | CII Application   |                                         | *  |
|                                                                                   |                             |                               |                       |                                |                                  |                   |                                         |    |
| Menu Query                                                                        |                             |                               |                       |                                |                                  |                   |                                         |    |
| CII Information                                                                   |                             |                               | Status and Subst      | atus                           | -                                |                   |                                         |    |
| CII Application Number: 1-2172675601                                              |                             |                               | CII 9                 | status: New                    | r                                |                   |                                         |    |
| CII Application For Year: 2013-2014                                               |                             |                               | CII Sub S             | status:                        |                                  |                   |                                         |    |
| CII Application Opened on: 2/5/2014 07:45:20 PM                                   |                             |                               | Application Submitt   | ed on:                         |                                  |                   |                                         |    |
| Companies Disciplines Governance Curric                                           | ulum Toput L day 1          | Infractructure Services Proje | ect And Skill Develo  | pment Placement Deta           | ils                              |                   |                                         | Ξ  |
| Menu View Delete Save Query                                                       | Import Placement            | Details Ei ter Company De     | tails (which cam      | e for Campus Recruitm          | ent during 2012-14)              |                   | 1 - 6 of 6                              |    |
| Company Name                                                                      | company sector              | uncorporation Status          | Year                  | Level                          | Discipline                       | Total Number o    | f Eligible Final Year Students          |    |
| > NUCLEAR POWER CORPORATION OF INDIA LIMITED                                      | Energy                      | Government Body               | 2013-2014             | Degree                         | Computer & IT Engineering an     | к 530             |                                         |    |
| WORLDWIDE TECHNICAL SOLUTIONS INC.                                                | Π                           | Private                       | 2012-2013             | Degree                         | Architecture/Planning            | 800               |                                         |    |
| WORLDWIDE TECHNICAL SOLUTIONS INC.                                                | Π                           | Private                       | 2012-2013             | Diploma                        | Electrical Engineering and Allie | ĸ 800             |                                         |    |
|                                                                                   |                             |                               | 2012-2013             | Diploma                        | Computer & IT Engineering an     | к <b>1</b> 02     |                                         |    |
| WORLDWIDE TECHNICAL SOLUTIONS INC.                                                | Π                           | Private                       | 2012-2013             | Degree                         | Computer & IT Engineering an     | к 222             |                                         |    |
|                                                                                   |                             |                               | 2012-2013             | Diploma                        | Chemical Engineering and Allie   | k 98              |                                         |    |
|                                                                                   |                             |                               |                       |                                |                                  |                   |                                         |    |
|                                                                                   |                             |                               |                       |                                |                                  |                   |                                         | Ŧ  |
| <ul> <li>gueries related to application and approval process please se</li> </ul> | nd email to approval-2014-q | ueries@aicte-india.org For a  | any Payment queries ( | please send email to payment-2 | 014-queries@aicte-india.org      |                   | ► 10                                    | 2  |
| Done                                                                              |                             |                               |                       | 1                              | Trusted sit                      | es   Protected Mo | de: Off 🦓 🔻 🔍 100% 🔻                    |    |

#### **Other Specifications:**

i. The System should have Microsoft Office installed in it

ii. Please ensure that the Excel Sheet used for Student import is the latest uploaded on the Site

iii. The file should be placed on the Drive(D:\). It should have the path as "D:\Placement\_Import.xlsx"

iv. All data where column header is in Red is mandatory data

v. Wherever dropdown list is given, please select value from the dropdown. No other values will be accepted. Please don't copy & paste or drag and drop in the excel sheets.

vi. For checking valid data, in the excel toolbar, go to Data tab > Data Validation> Circle Invalid Data. Correct the circled data except for the Headers. vii. Two data rows has be entered as a sample data row, for reference

viii. After one attempt of using import facility close the browser and reopen to use import functionality again.

ix. When clicked on the Import Button, if prompted for replacing existing file, click on "OK".

x. When clicked on the Import Button, if prompted for running ActiveX controls, click on "OK".

xi. Once the data is imported, check the excel sheet(D:\Placement\_Import.xlsx) for the "LogSheet", for information about import status. For further import of data in the same tab, delete the "LogSheet", and then proceed.

#### Use the "New" button for relatively less no. of students(less than 10).

| Siebel Partner Portal - Microsoft Internet Explorer provide | ed by Larsen & Toubro Info | tech Limited                |                       | a monthly              |                                    |                               |                                                        |
|-------------------------------------------------------------|----------------------------|-----------------------------|-----------------------|------------------------|------------------------------------|-------------------------------|--------------------------------------------------------|
| G 🕞 🗢 🙋 http://14.141.28.35/prmportal_enu/start.s           | we?SWECmd=Login&SWEP       | L=1&SWETS=1404112815628     |                       |                        | •                                  | 🖄 🍫 🗙 🕨 Bing                  | ٩                                                      |
| 🚖 Favorites 🛛 🚖 ጸ Google 👂 Suggested Sites 🔻 👖              | The Times of India 🏾 🖉 🕅   | /eb Slice Gallery 👻 👿 Wikip | edia, the free ency   | /cl                    |                                    |                               |                                                        |
| 🏉 Siebel Partner Portal                                     | ]                          |                             |                       |                        |                                    | 🏠 🔹 🗟 🔹 🚍                     | ▼ <u>P</u> age ▼ <u>S</u> afety ▼ T <u>o</u> ols ▼ ② ▼ |
| AICTE - Bringing e-Governance to ensure transparency        |                            |                             |                       |                        |                                    |                               |                                                        |
| File Edit View Query Tools Help                             |                            |                             |                       |                        |                                    |                               |                                                        |
|                                                             |                            |                             |                       |                        |                                    |                               |                                                        |
| 🟠 📄 📇 🗃                                                     |                            |                             |                       |                        |                                    |                               | 💽 🔤 🔍                                                  |
| Placement Details:                                          |                            |                             |                       |                        |                                    |                               |                                                        |
| Home Change Password New/Extension Appro                    | val(11-12) New/Extens      | ion Approval(12-13) New     | /Extension Appr       | oval(13-14) Coll       | ege Admin Screen New C             | ollege Application            | III Questionnaire ₹                                    |
|                                                             |                            |                             |                       |                        |                                    | CII Application               | Questionnaire   All Companies                          |
| CII Details                                                 |                            |                             |                       |                        |                                    |                               | 🔄 1 of 1+ 🕨                                            |
| Menu   Query                                                |                            |                             |                       |                        |                                    |                               |                                                        |
| CII Information                                             |                            |                             | Status and Sub        | status                 |                                    |                               |                                                        |
| CII Application Number: 1-2172675601                        |                            |                             | a                     | I Status: New          |                                    |                               |                                                        |
| CII Application r Year: 2013-2014 💌                         |                            |                             | CII Su                | b Status:              |                                    |                               |                                                        |
| CII Application red on: 2/5/2014 07:45:20 PM                |                            | CII A                       | Application Subm      | itted on:              |                                    |                               |                                                        |
| Companies sciplines Governance Curriculu                    | im Input Faculty Infra     | structure Services Proje    | ect And Skill Dev     | elooment Placer        | nent Details                       |                               |                                                        |
| Menu - New Delete Save Query                                | Import Placement End       | ergy; Enter Company De      | tails (which ca       | me for Campus          | Recruitment during 2012-1          | 14)                           | 1-6 of 6                                               |
| Company Name                                                | Company Sector             | Incorporation Status        | Year                  | Level                  | Discipline                         | Total Number of I             | ligible Final Year Students                            |
| > NUCLEAR POWER CORPORATION OF INDIA LIMITED                | Energy                     | Government Body             | 2013-2014             | Degree                 | Computer & IT Engine               | eering and 530                |                                                        |
| WORLDWIDE TECHNICAL SOLUTIONS INC.                          | П                          | Private                     | 2012-2013             | Degree                 | Architecture/Planning              | g 800                         |                                                        |
| WORLDWIDE TECHNICAL SOLUTIONS INC.                          | Π                          | Private                     | 2012-2013             | Diploma                | Electrical Engineering             | and Alliec 800                |                                                        |
|                                                             |                            |                             | 2012-2013             | Diploma                | Computer & IT Engine               | eering and 102                |                                                        |
| WORLDWIDE TECHNICAL SOLUTIONS INC.                          | п                          | Private                     | 2012-2013             | Degree                 | Computer & IT Engine               | eering ant 222                |                                                        |
|                                                             |                            |                             | 2012-2013             | Diploma                | Chemical Engineering               | and Allier 98                 |                                                        |
|                                                             |                            |                             |                       |                        |                                    |                               |                                                        |
|                                                             |                            |                             |                       |                        |                                    |                               |                                                        |
|                                                             |                            | For any queri               | es related to applica | ation and approval pro | ocess please send email to approva | -2014-queries@aicte-india.org | For any Payment queries  1 of                          |
| one                                                         |                            |                             |                       |                        | V <sup>21</sup> V <sup>1</sup> In  | ustea sites   Protected Mode  | : UII (100% +                                          |

Do not use import facility for changing data in existing records in the application. Modify one record at a time.

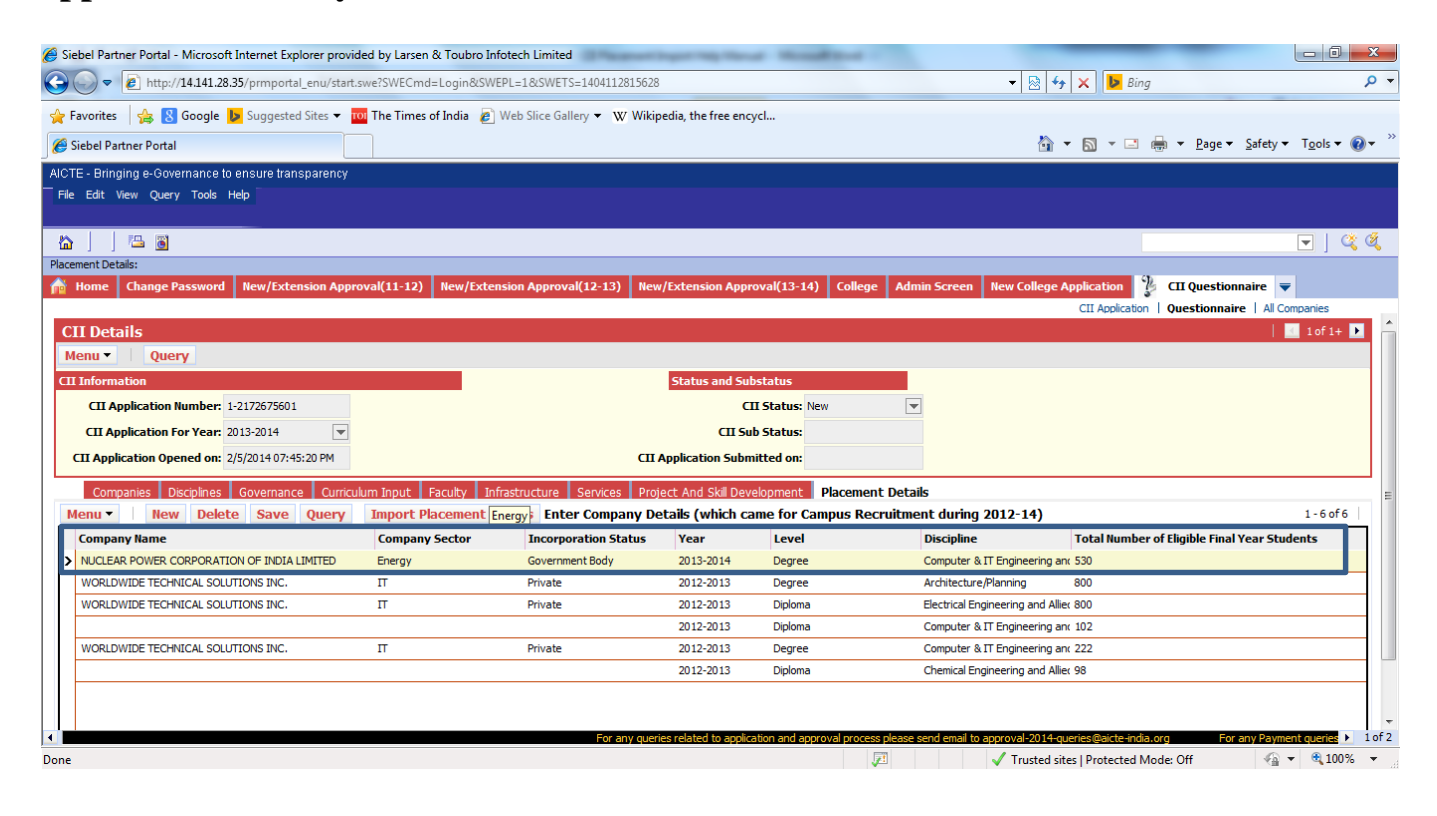